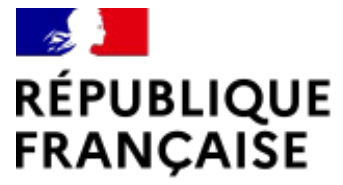

Liberté Égalité Fraternité Collège Pierre Dézarnaulds Châtillon-sur-Loire

# Accéder à l'ENT et à Pronote

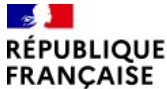

Collège Pierre Dézarnaulds Châtillon-sur-Loire

- 1. Avant de se connecter
- 2. Se connecter sur l'ENT du collège
- 3. Accéder à Pronote

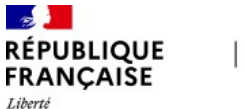

### **1. AVANT DE SE CONNECTER**

Pour pouvoir accéder à l'ENT, vous devez avoir :

- Un compte France Connect

OU

- un compte Educonnect actif

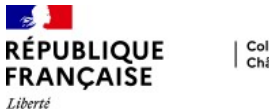

### Activer son compte Educonnect

a/ Se rendre sur l'adresse : https://teleservices.education.gouv.fr/b/ Choisir l'onglet Représentant légal

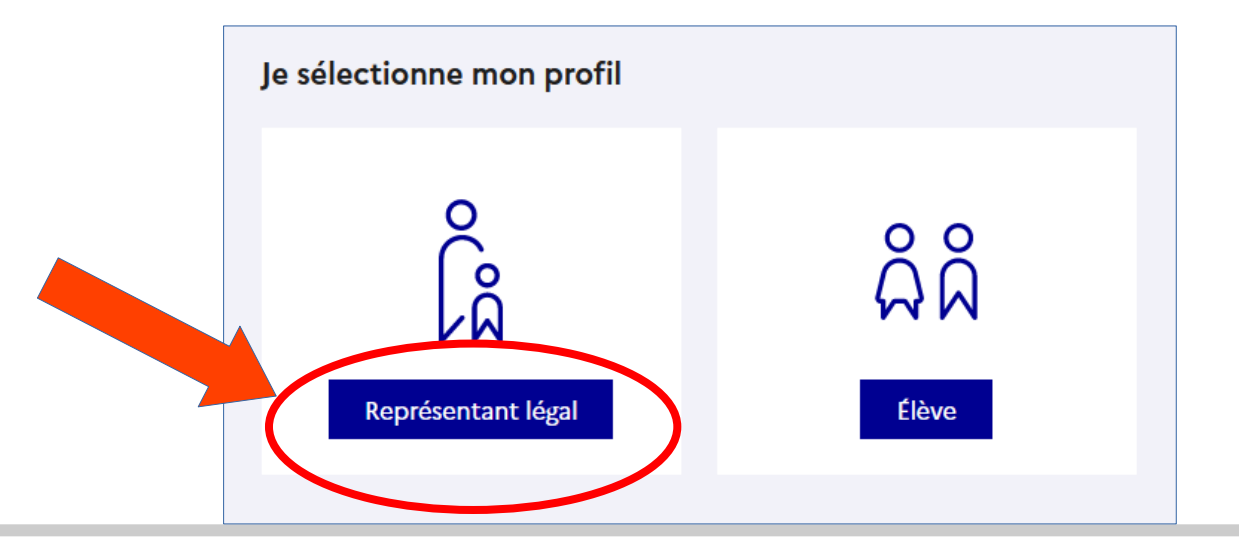

Rentrée 2022

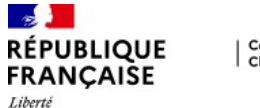

### Activer son compte Educonnect

c/ Compléter avec les codes qui vous ont été fournis (par mail ou par papier)

| Je me connecte avec mon compte ÉduConnect |                        |
|-------------------------------------------|------------------------|
| Identifiant                               | Identifiant oublié? →  |
| Identifiant au format p.nomXX             |                        |
| Mot de passe                              | Mot de passe oublié? → |
|                                           | 0                      |
| Se connecter<br>Je n'ai pas de compte     | ÷                      |

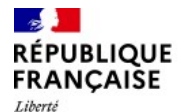

Collège Pierre Dézarnaulds Châtillon-sur-Loire

### 2. SE CONNECTER SUR L'ENT DU COLLÈGE

a/ Se rendre sur l'adresse : https://mon-e-college.loiret.fr/b/ Se connecter

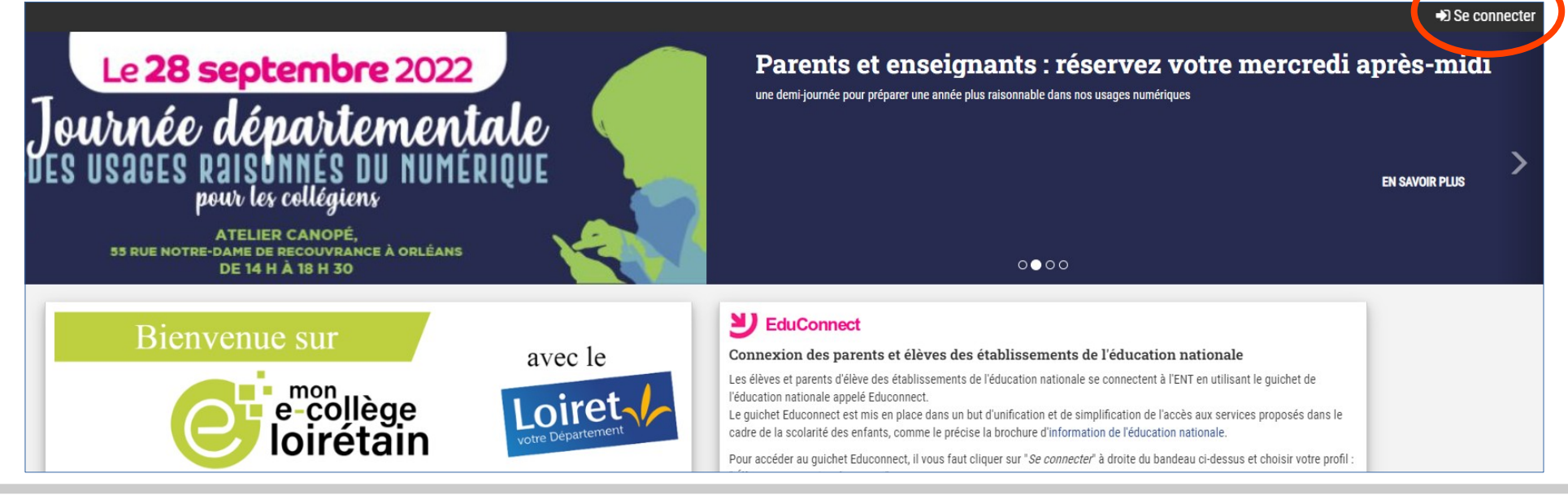

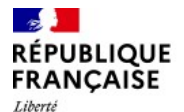

Collège Pierre Dézarnaulds Châtillon-sur-Loire

### 2. SE CONNECTER SUR L'ENT DU COLLÈGE

#### c/ Choisir l'espace Parent

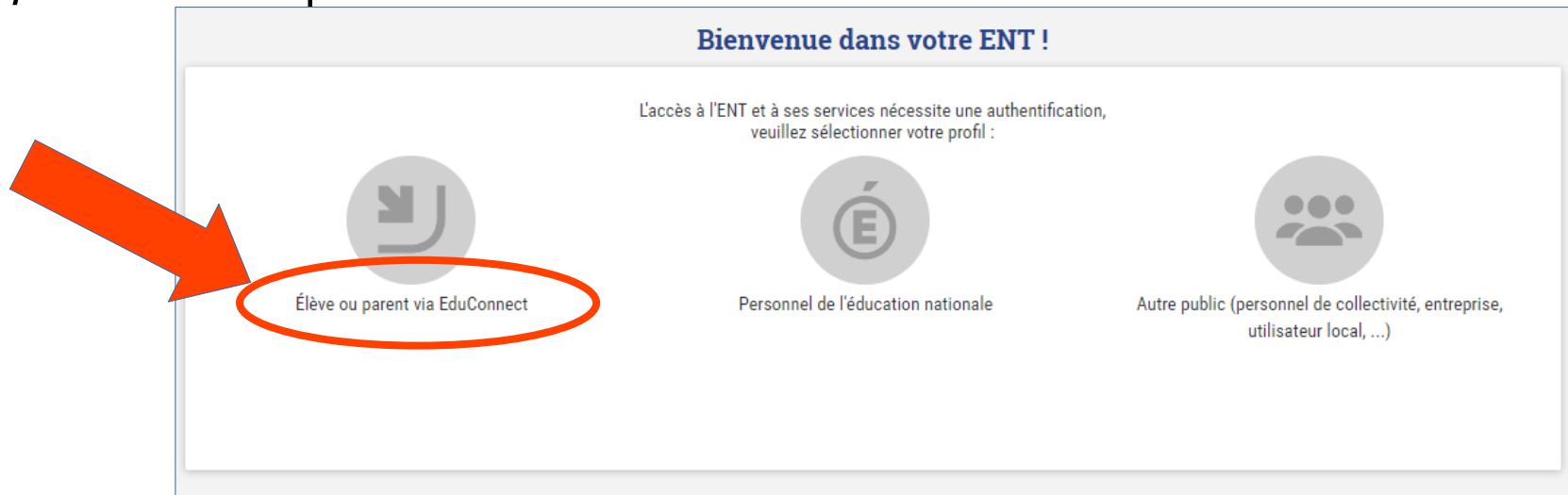

d/ Choisir l'onglet Responsable légal et compléter avec ses codes

#### Rentrée 2022

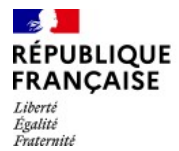

Collège Pierre Dézarnaulds Châtillon-sur-Loire

### 3. ACCÉDER À PRONOTE

### a/ Accéder au menu

| 🔶 📃 🎳 Collè | ge Pierre Dézarnaulds                   |
|-------------|-----------------------------------------|
|             |                                         |
|             | Dernières actualités de l'établissement |
|             | Actualités non lues 0                   |
|             |                                         |
|             | Actualités de la collectivité           |
|             | Tout afficher -                         |

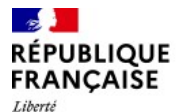

## 3. ACCÉDER À PRONOTE

#### b/ Choisir Espace Vie Scolaire **MES FAVORIS** 2 COLLÈGE PIERRE DÉZARNAULDS Égalité Fraternité Vous serez alors redirigés vers Pronote. TOUS LES SERVICES Rechercher un service. Toutes les catégories -? \*= 2 57 Actualités de Aide du portail ENT Documents de Espace Vie Scolaire Informations du portail Pour le retrouver plus facilement ensuite, l'établissement l'établissement Étoile Aide générale pour la prise en Accès à l'espace Vie Scolaire de vous pouvez le placer en favori en cliquant Les actualités proposées par main de l'ENT Les documents mis à l'établissement Fil d'informations provenant du l'établissement disposition par l'établissement portail Étoile sur l'étoile **•** $\bigcirc$ E, \$ 23 57 **O** 53 \* Kiosque de l'orientation L'éducation dans le Loiret Médiacentre Mon compte ENT Téléservices Les actions pour l'éducation du Ensemble de ressources Gestion de mon compte ENT Téléservices de l'académie Le kiosque, des ressources pour numériques de différents l'orientation Conseil Départemental du Loiret (informations, courriel, mot de d'Orléans-Tours éditeurs, disponibles pour l'uti. passe,...)

Rentrée 2022